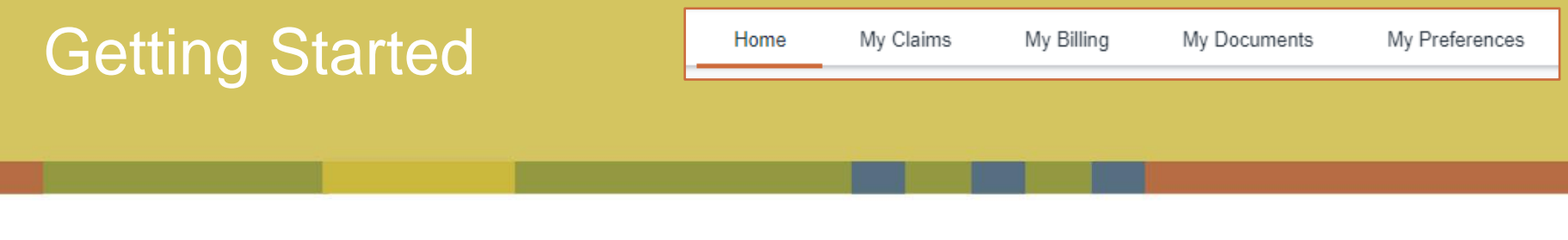

## Your Homepage

After successfully logging in, you will be greeted by your homepage. From here, you can view all active policies, contact HMI / Kings, or launch other activities. Throughout your time in Optim, your location will be indicated by a small orange bar under the tab you are viewing. In this example, the tab is highlighting your "Home" which displays the homepage.

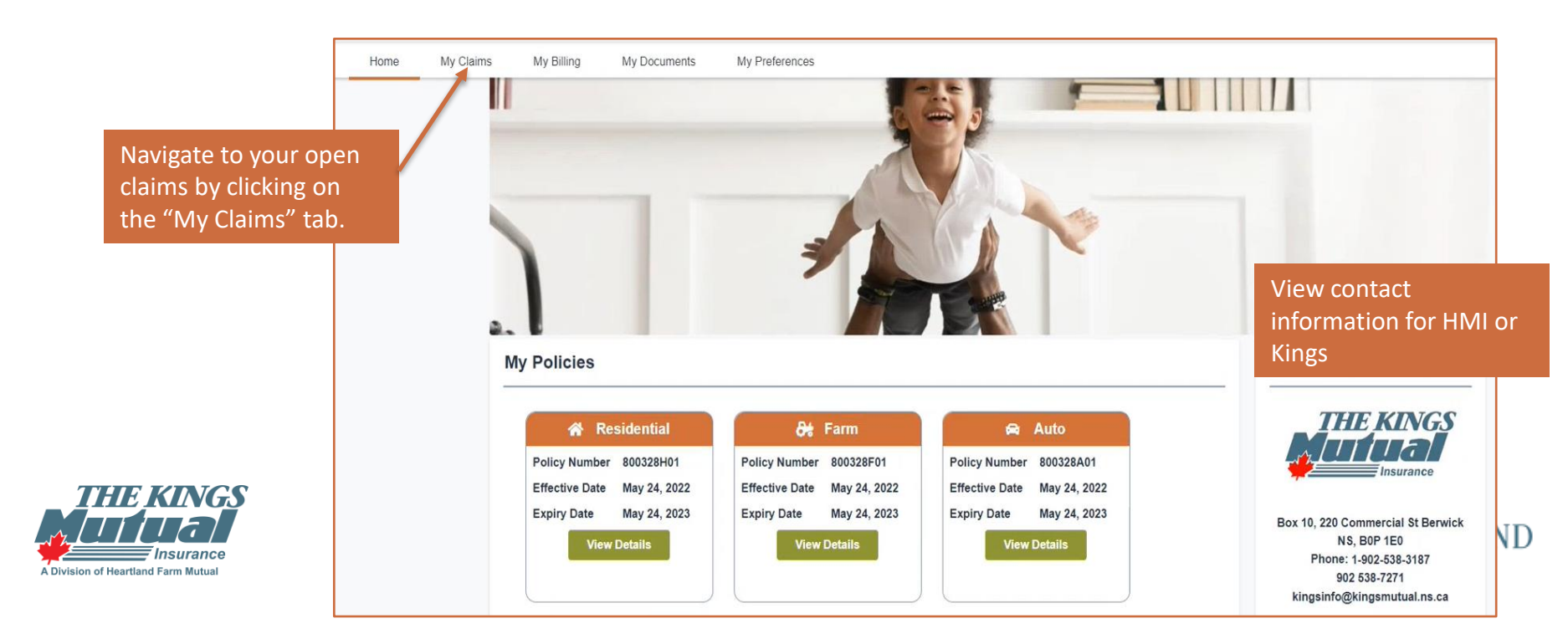

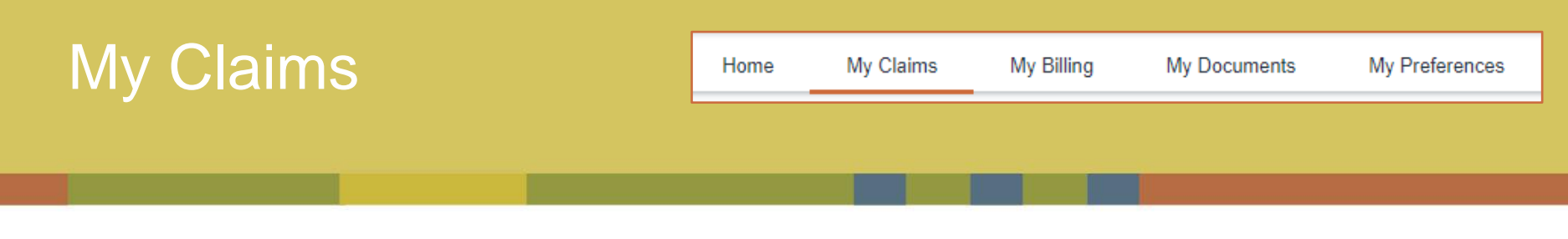

## My Claims Landing Page

The second tab on the homepage titles "My Claims" will bring you to the My Claims Landing Page. From here, you can view the details of claims associated with your active policies.

|                             | the second second             |                              |                | N'AN    |
|-----------------------------|-------------------------------|------------------------------|----------------|---------|
|                             |                               |                              |                | 64      |
|                             |                               |                              |                |         |
|                             |                               |                              |                |         |
|                             | 0                             |                              |                |         |
|                             |                               |                              |                |         |
| Policy Number               | Claim Number                  | Date of Loss                 | Status         | Details |
| Policy Number<br>1448995F02 | Claim Number<br>000-00-048247 | Date of Loss<br>Jul 18, 2022 | Status<br>Open | Details |
|                             | 4                             |                              |                |         |

Click the "Details" button view more details on the claim, as well as input payment information such as EFT transfers or direct billing options.

Here, view any active claims associated with held policies. The type, policy number, claim number, date, and status are all available through this short-view.

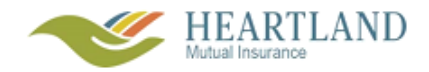

A Division of Heartland Farm Mutua

HE KINGS

| My Claims | Home | My Claims | My Billing | My Documents | My Preferences |
|-----------|------|-----------|------------|--------------|----------------|
|           |      |           | _          |              |                |

## Signing up for Electronic Transfer / Direct Deposit

Some Claims payments are eligible for EFT / Direct Deposits. On the Claim Details page, click the chevron next to the title "Receive Payments by Electronic Funds Transfer Direct Deposit.

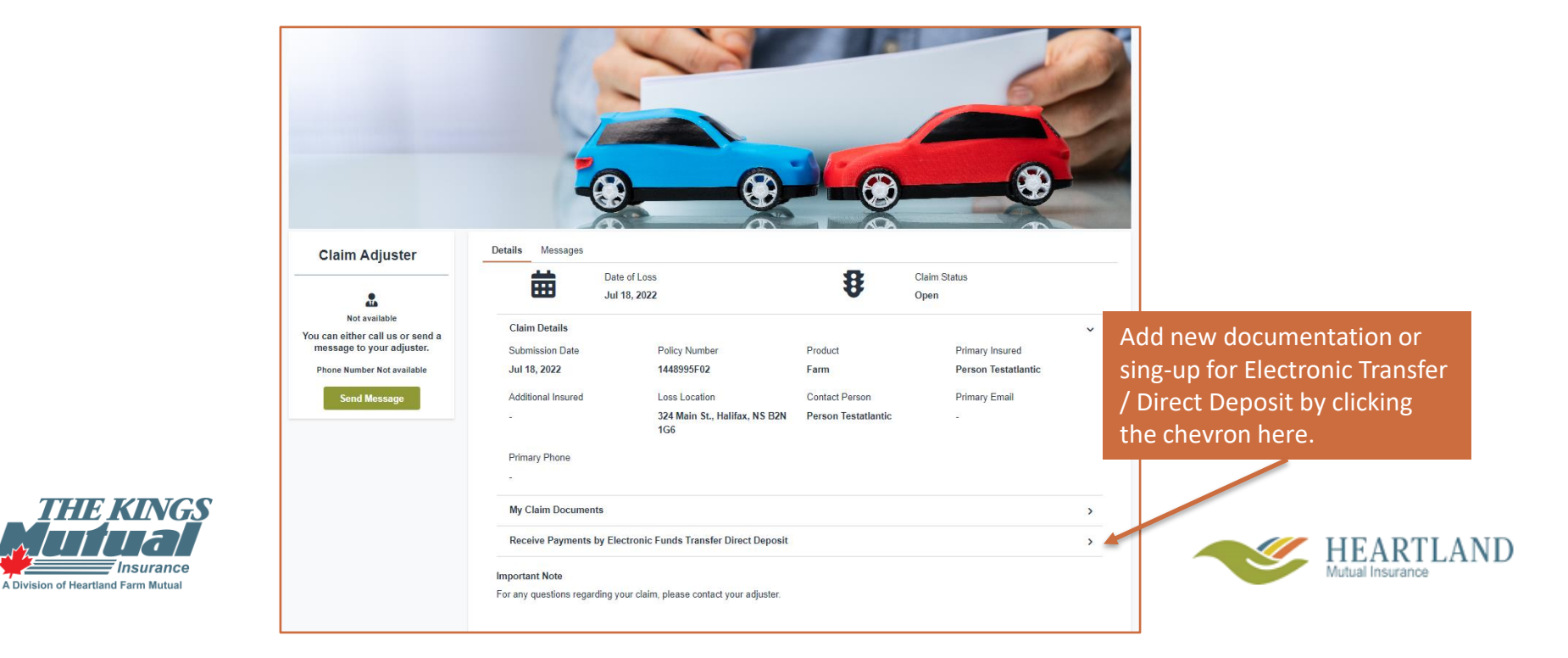

| My Claims |  | My Claims | My Billing | My Documents | My Preferences |
|-----------|--|-----------|------------|--------------|----------------|
|           |  |           |            |              |                |

## Signing up for Electronic Transfer / Direct Deposit

Input all information into the open boxes. If you have questions about what a certain field is asking, click the "?" located to the immediate right of the field.

| Receive Payments by Electronic Funds 1 | Fransfer Direct Deposit     |   | ~                    |                                                                  |
|----------------------------------------|-----------------------------|---|----------------------|------------------------------------------------------------------|
|                                        |                             |   |                      | Select "Preauthorized Bank<br>Account" from this dron-down to    |
| Add New Payment Method                 | Preauthorized Bank Account  | ~ | Add                  | receive automatic payments. Click                                |
| Institution Number *                   |                             |   | ୭ ଦ                  | "Add" to populate the bellow                                     |
| Institution Name                       | -                           |   |                      |                                                                  |
| Transit Number *                       |                             |   | 0                    |                                                                  |
| Bank Account Type *                    | Please Select               |   | ~                    |                                                                  |
| Bank Account Number *                  |                             |   | 0                    | Input all information here,<br>selecting the "?" when necessary. |
| Bank Account Holder *                  |                             |   |                      |                                                                  |
| Primary                                |                             |   |                      |                                                                  |
| Validate Cancel                        |                             |   | Please Note:         |                                                                  |
| 1                                      |                             |   | Not all payments may | be eligible for EFT payments. Would you like to continue?        |
| Click "Validate" once all i            | information is correctly    |   |                      |                                                                  |
| inputted. If your informa              | tion is validated, you will |   |                      | No Yes                                                           |